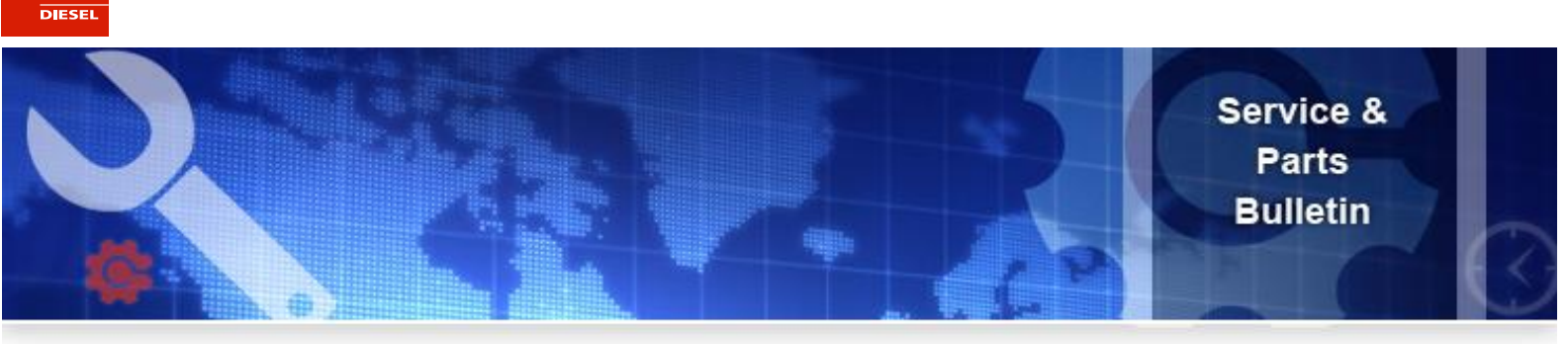

SVS-13-13 10/23/2013

## TO: ALL ISZAPT DISTRIBUTOR AND DEALER: SALES, SERVICE & WARRANTY PERSONNEL

#### SUBJECT: WARRANTY CLAIM E-MAIL NOTIFICATION

Isuzu Motors America, LLC, PowerTrain Division (ISZAPT) is pleased to announce the addition of an enhanced communication feature to the warranty system now **available for dealers**. This value added feature was introduced to the distributors in February of this year. The feedback received was positive and beneficial in managing warranty claims communications and status changes. Because you, the dealer, are a valuable part of the Isuzu Family, we will release this feature on October 23, 2013. When action is required by your warranty department to fully process claims, an automatic email notification shall be sent to your assigned warranty contact. The warranty contact is assigned by your warranty department. This upgraded feature will improve communication and reduce processing time. Warranty notifications are to be sent to dealers for claims that require action, such as a part request or an additional information request on pending claims. **To benefit from this enhanced notification feature, action is required by you. Please find below the instructions on how to update the warranty notification settings.** 

### Step 1) Login to the PT Document Library.

| Blucu PoweTrain Information Likery                                                                                                    | 🛐 + 🔯 - 🖾 🖶 + Bage + Safety + Tgols + 🚱 + 🌣           |
|----------------------------------------------------------------------------------------------------|-------------------------------------------------------|
| Image: Information Library       Image: Information Library         Image: Information Library       Image: Image: I |                                                       |
|                                                                                                    | 🕐 🔍 Local intranet   Protected Mode: Off 🥖 🐐 🔍 100% 💌 |

http://www.isuzuengines-info.com

ISUZU

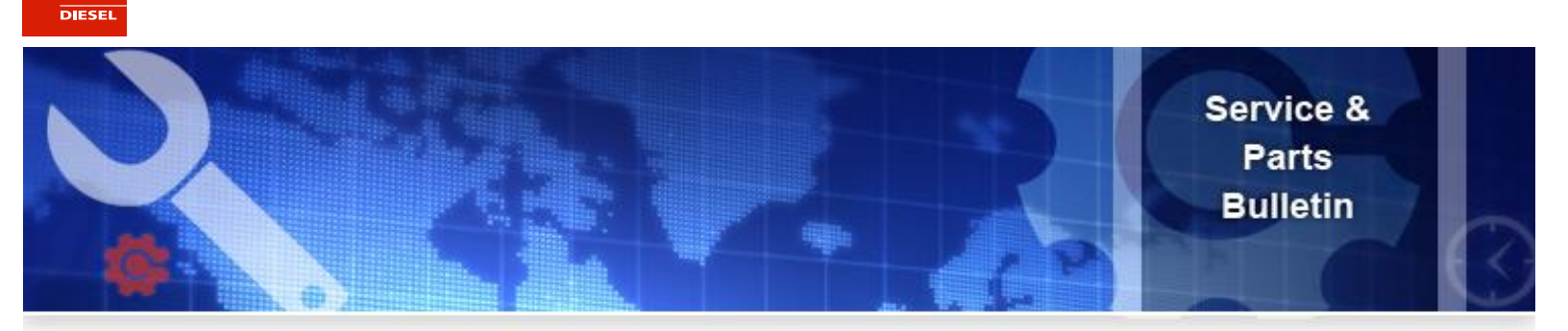

## Step 2) Click on the "Notify Settings" link located on the top navigation bar.

**NOTE:** If the "Notify Settings" link does not display, please contact Isuzu Powertrain for technical support.

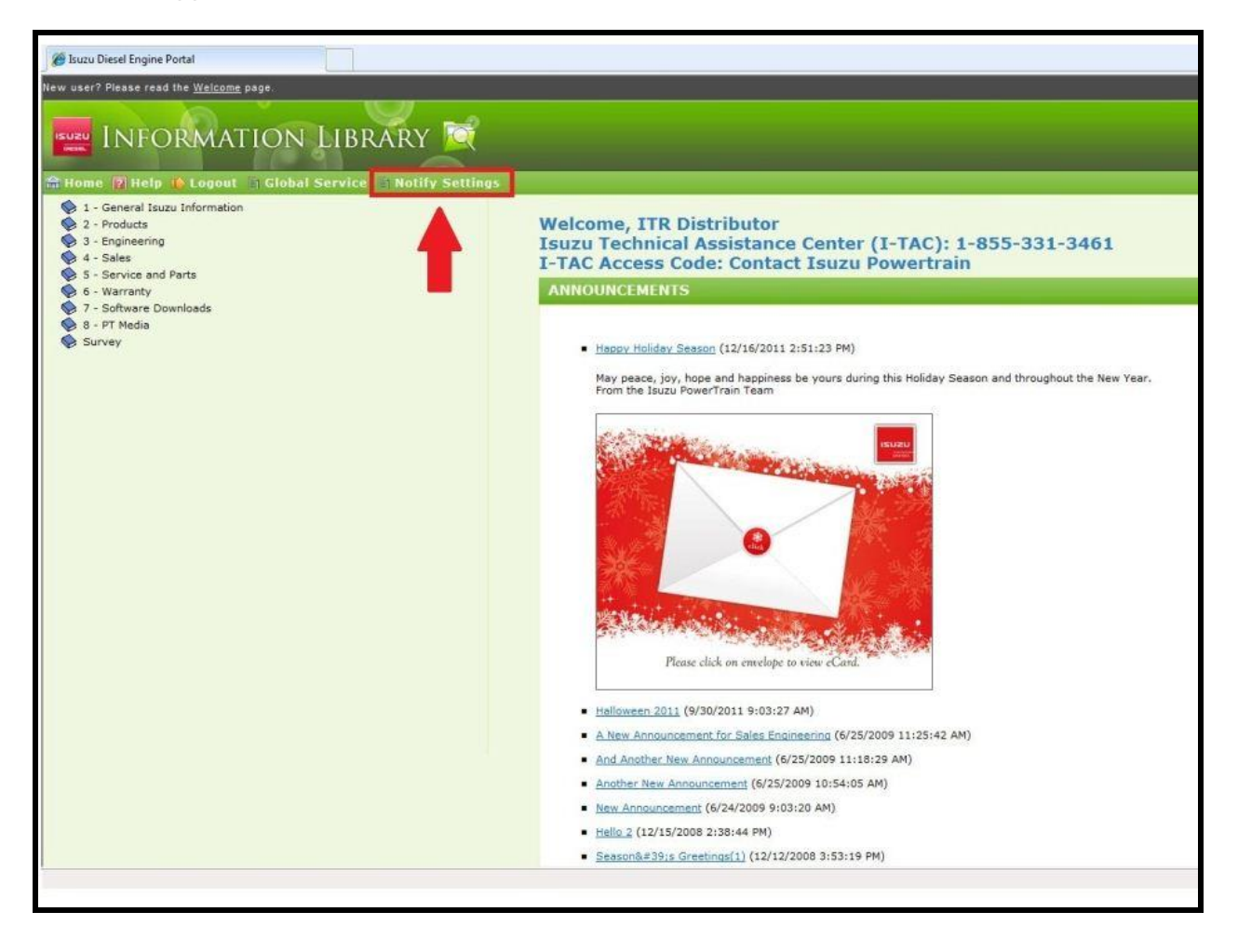

ISUZU

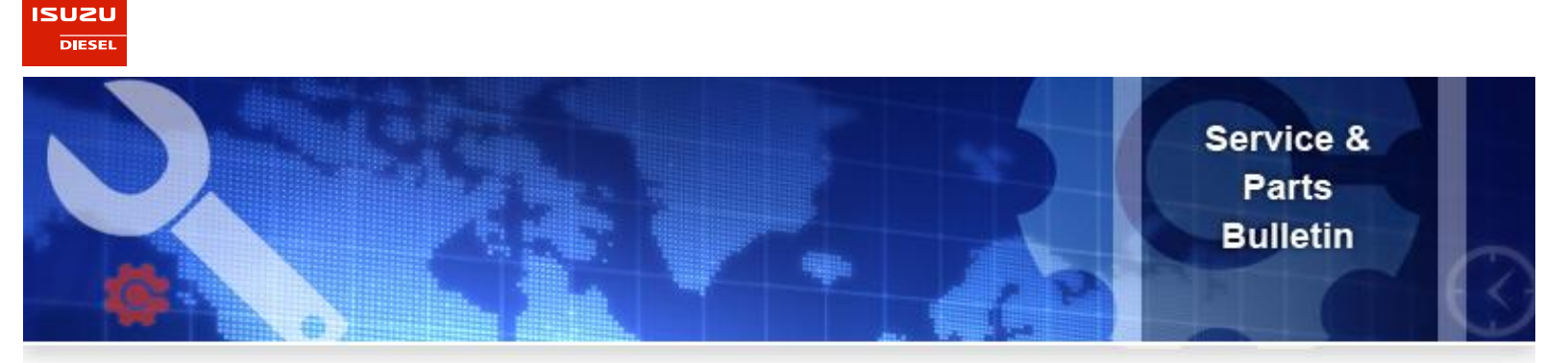

# Step 3) Verify the warranty contact information. Here, dealers can opt out of warranty notifications or update the warranty email and name of warranty contact.

**NOTE:** You can assign one person to be notified. If the warranty contact information is incorrect or missing, you can update the contact information yourself. The warranty contact information will be saved in the database and overwrite any missing/incorrect information. If you have any issues with this, please contact Isuzu Powertrain for technical support.

|                  | Notity? | Email             | Contact      |  |
|------------------|---------|-------------------|--------------|--|
| Warranty Contact | Yes 🕶   | warranty@test.com | John Doe     |  |
|                  |         |                   | Update Close |  |
|                  |         |                   |              |  |
|                  |         |                   |              |  |
|                  |         |                   |              |  |
|                  |         |                   |              |  |
|                  |         |                   |              |  |
|                  |         |                   |              |  |
|                  |         |                   |              |  |

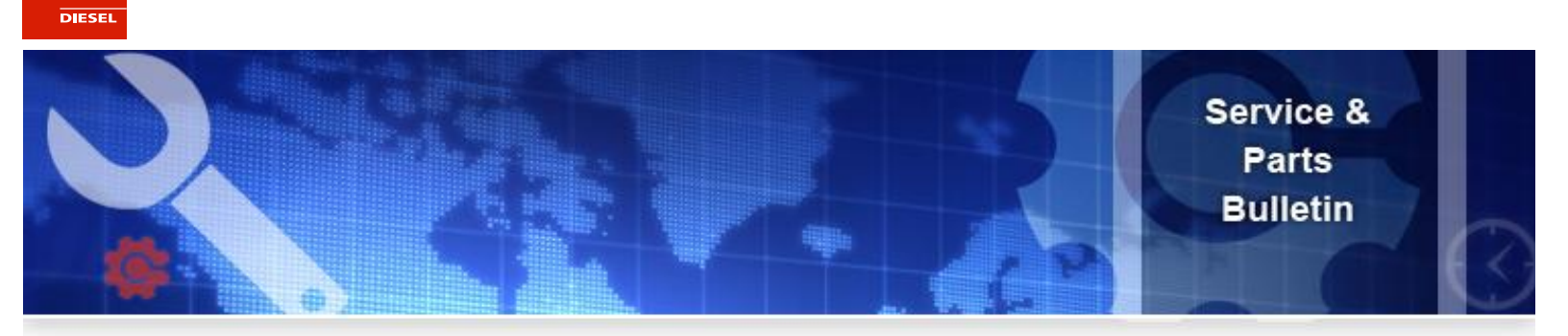

## Step 4) Click "Update" to update the warranty contact information.

| Warranty Contact No  warranty@test.com John Doe Update Close Email notification settings have been updated. |   |
|----------------------------------------------------------------------------------------------------|---|
| Update Close                                                                                                |   |
| mail notification settings have been updated.                                                               | 6 |
| <b>·</b>                                                                                                    |   |
|                                                                                                    |   |
|                                                                                                    |   |
|                                                                                                    |   |
|                                                                                                    |   |
|                                                                                                    |   |
|                                                                                                    |   |
|                                                                                                    |   |
|                                                                                                    |   |
|                                                                                                    |   |
|                                                                                                    |   |

ISUZU

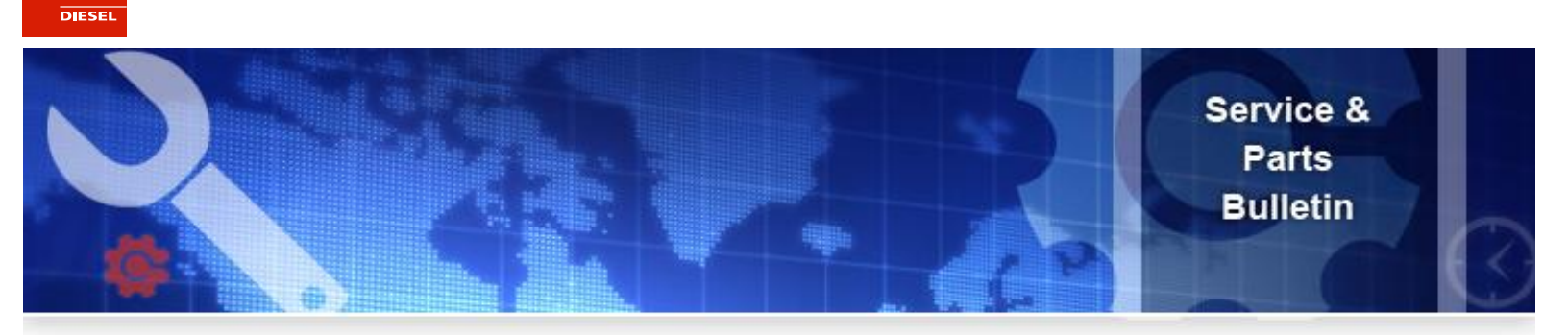

Below is a screenshot of a sample PT warranty notification email which you will receive when you begin receiving warranty notifications.

| 🖂 ال 🖓 🛃 🔺                           | ♥   <del>-</del><br>Add-Ins                                                      |                                                               | See. 14                          |           | 10     | m             | R.             | Isuzu Warra | anty Clair     | n Notificat      | ion - Action Re                                                   | quired - N  |
|--------------------------------------|----------------------------------------------------------------------------------|---------------------------------------------------------------|----------------------------------|-----------|--------|---------------|----------------|-------------|----------------|------------------|-------------------------------------------------------------------|-------------|
| ि Ignore X<br>& Junk → Delete        | Reply Reply Forward to More +                                                    | Move to: ?<br>Team E-mail<br>Reply & Delete                   | ➢ To Manager ✓ Done ジ Create New | 4 +       | Move   | Rules ¥       | Mark<br>Unread | Categorize  | Follow<br>Up • | ato<br>Translate | <ul> <li>A Find</li> <li>A Related ▼</li> <li>Select ▼</li> </ul> | Q<br>Zoom   |
| Delete                               | Respond                                                                          | Quid                                                          | ck Steps                         | Eg.       |        | Move          |                | Tags        | G,             | E                | diting                                                            | Zoom        |
| From: engin<br>To:<br>Cc:            | eswebmaster @isza.com                                                            |                                                               |                                  |           |        |               |                |             |                |                  |                                                                   |             |
| Subject: Isuzu                       | Warranty Claim Notification - Action Rec                                         | quired                                                        |                                  |           |        |               |                |             |                |                  |                                                                   |             |
| You have an Isu<br>Select link to ac | ızu Warranty Claim requiring action<br>cess Isuzu Information Library: <u>ww</u> | <ul> <li>Please access the<br/>w.isuzuengines-info</li> </ul> | PT Warranty Syste<br>o.com       | em link f | rom th | e Information | n Library      | to deter    | mine wh        | nat action       | / information                                                     | n is requir |

ISZAPT offers these enhancements to better improve communications with you, our valued customer base. If there are any questions regarding this new feature, please contact your respective Isuzu Service Representative.

Best Regards,

ISUZU

Mike Ruiz

Service Specialist